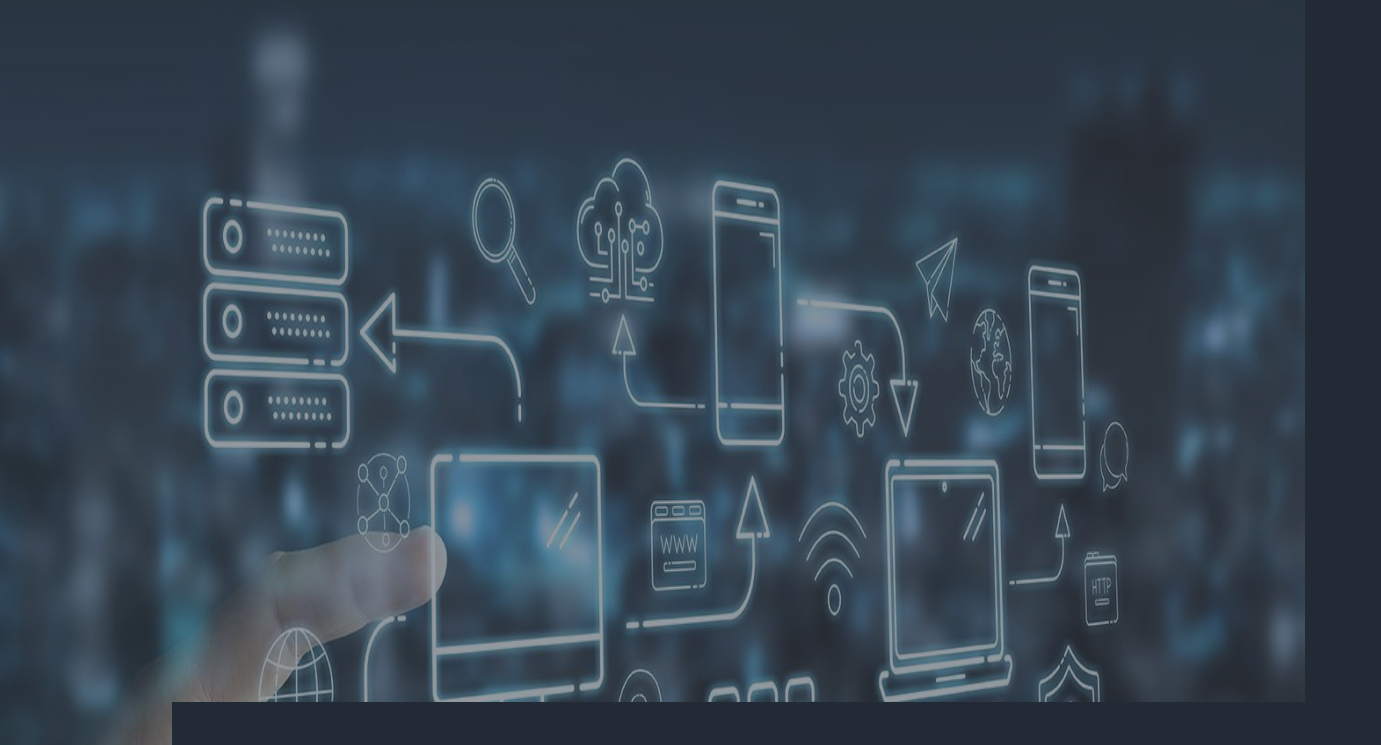

#### **E-BOOK**

Como solicito execução de demandas de serviço no SAAS?

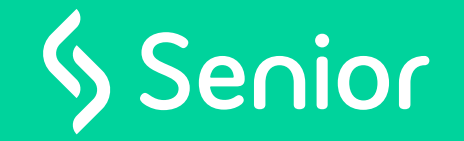

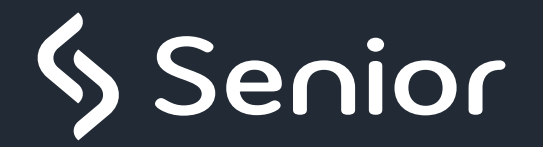

## **Efetue Login!**

O primeiro passo para solicitar a execução de um serviço no ambiente SAAS é realizar o login na plataforma abaixo:

https://fastproject.senior.com.br/

Caso não tenha um usuario de acesso entre em contato através do e-mail setupsti@senior.com.br

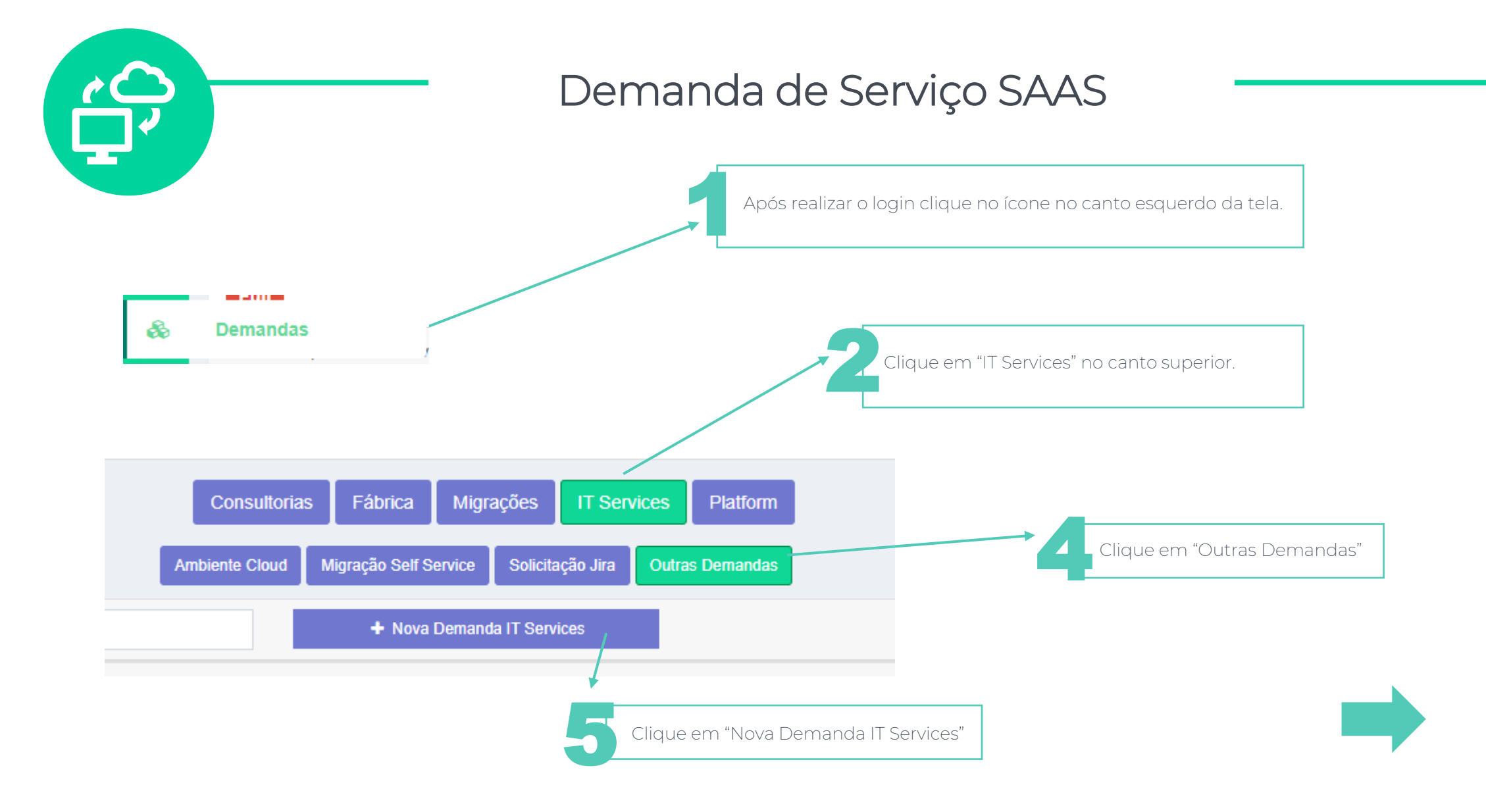

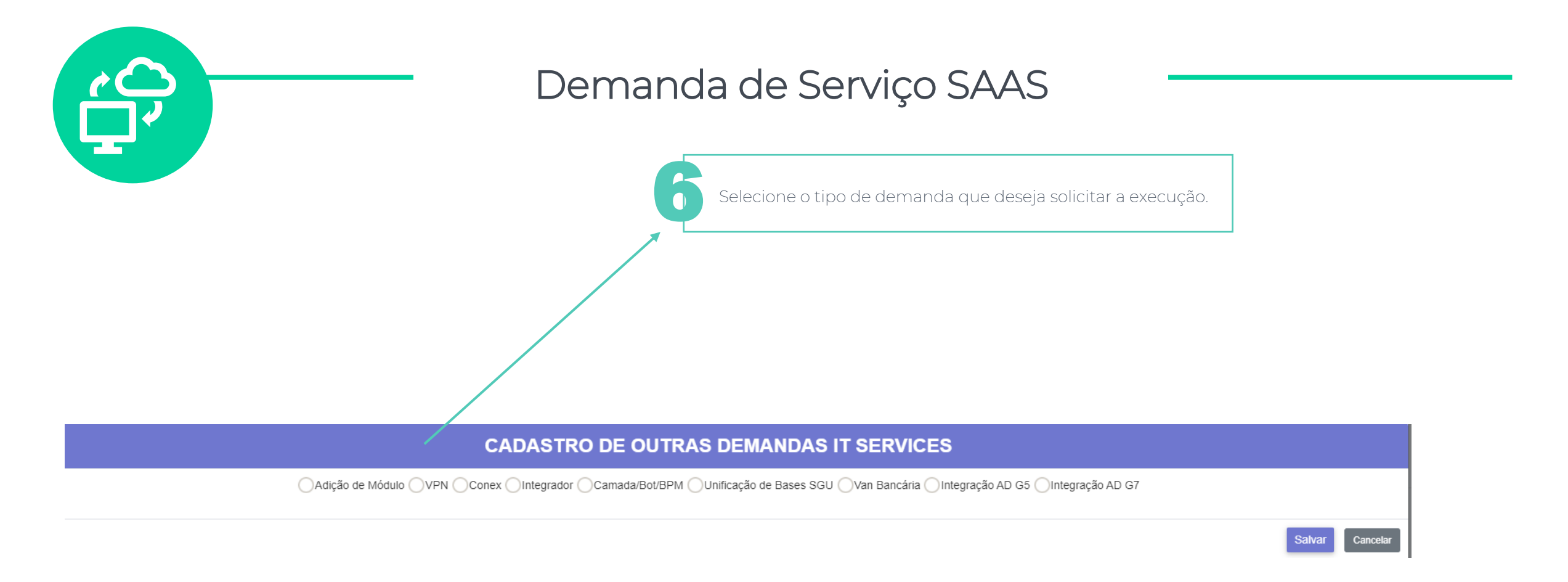

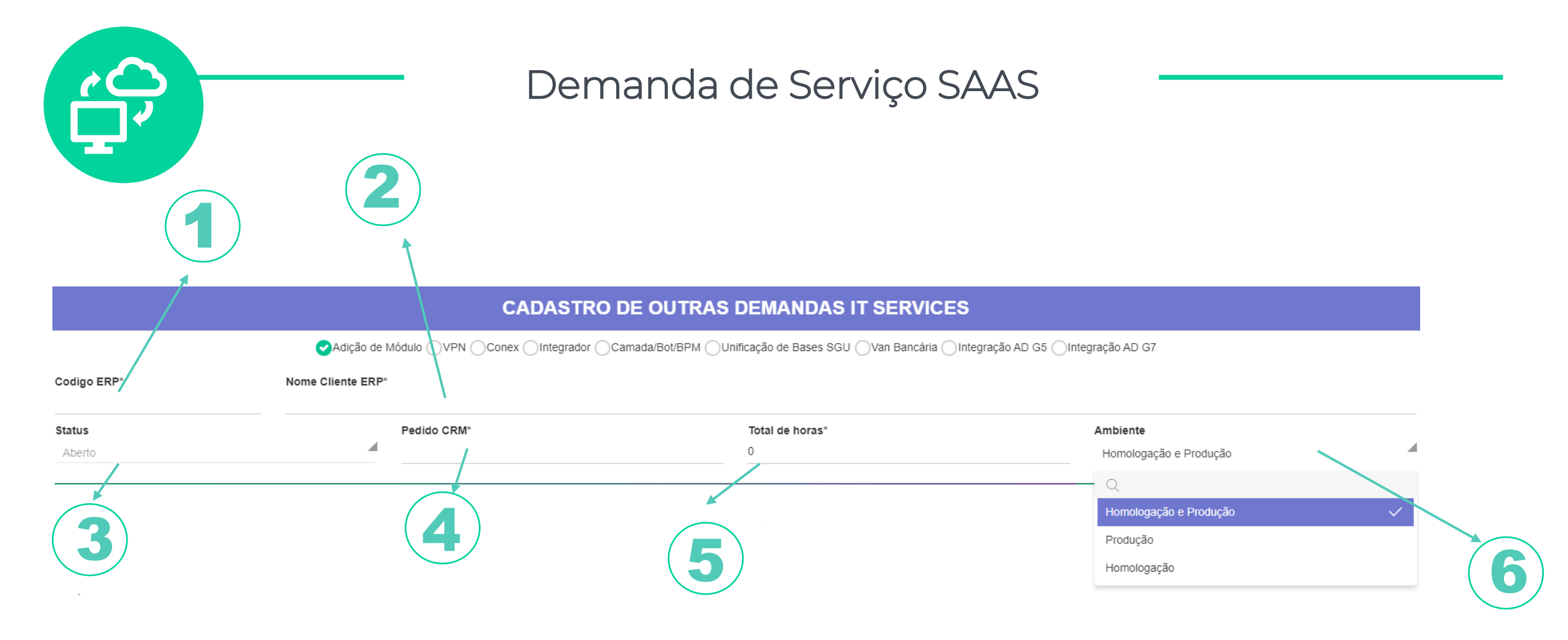

- o 1-Informar o código do cliente
- o 2 Informar o nome do cliente

o 3 – Não é necessário alterar, manter sempre "Aberto"

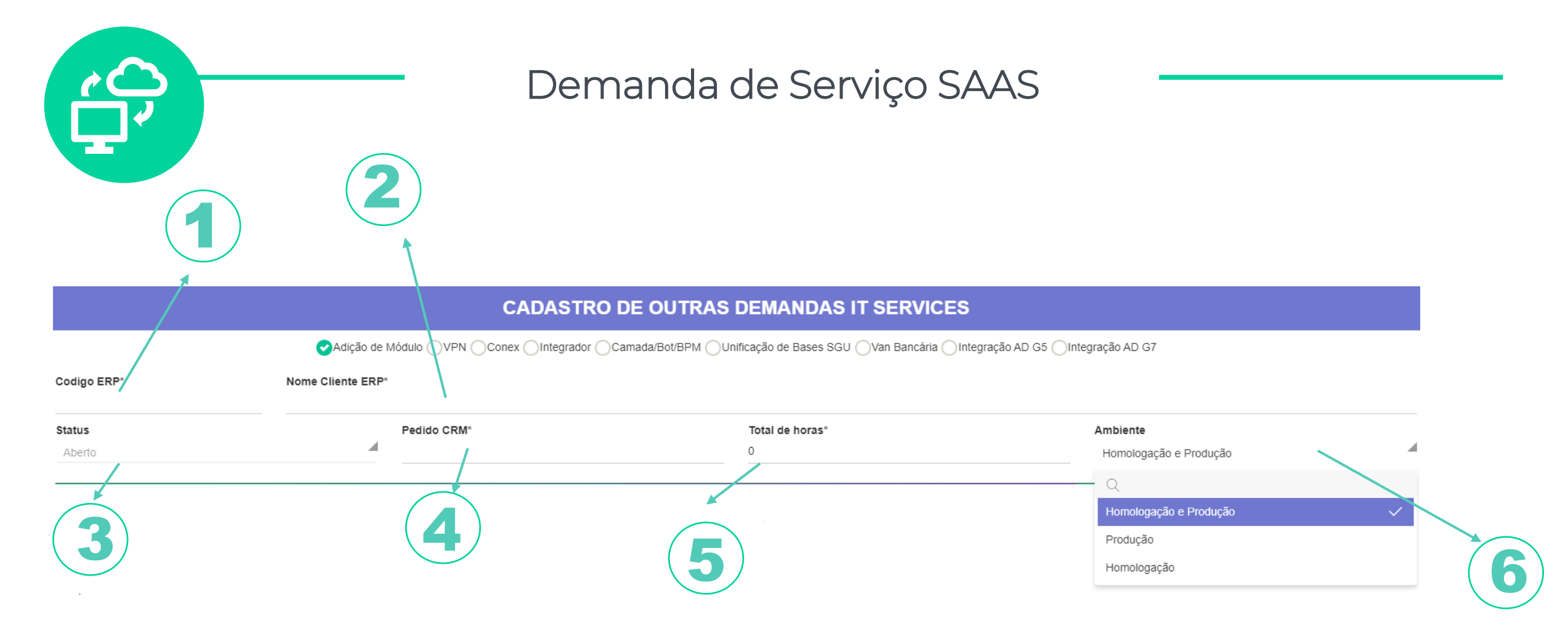

 4 – Informar o número do pedido no CRM da Senior. Esse pedido deve conter a quantidade de horas necessárias de TI para criação do ambiente. Caso não tenha um pedido, você deve solicitar através do e-mail <u>Insidesales@senior.com.br</u>

Obs: O número do pedido informado não deve ser da Senior Store. Sempre verifique com InsideSales e busque o pedido do CRM

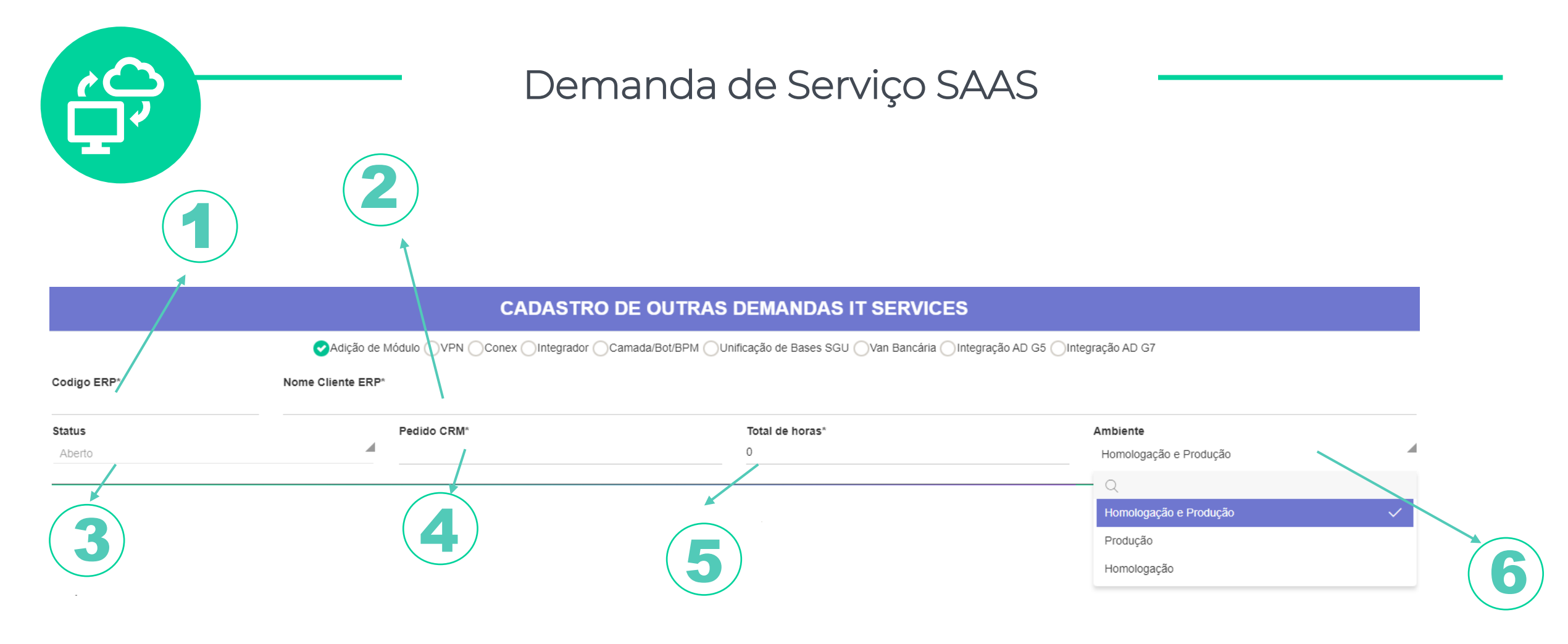

- o 5 Esse campo será preenchido automaticamente conforme a demanda a ser executada.
- 6 Para algumas demandas é necessário que selecione o ambiente a ser executado o serviço.

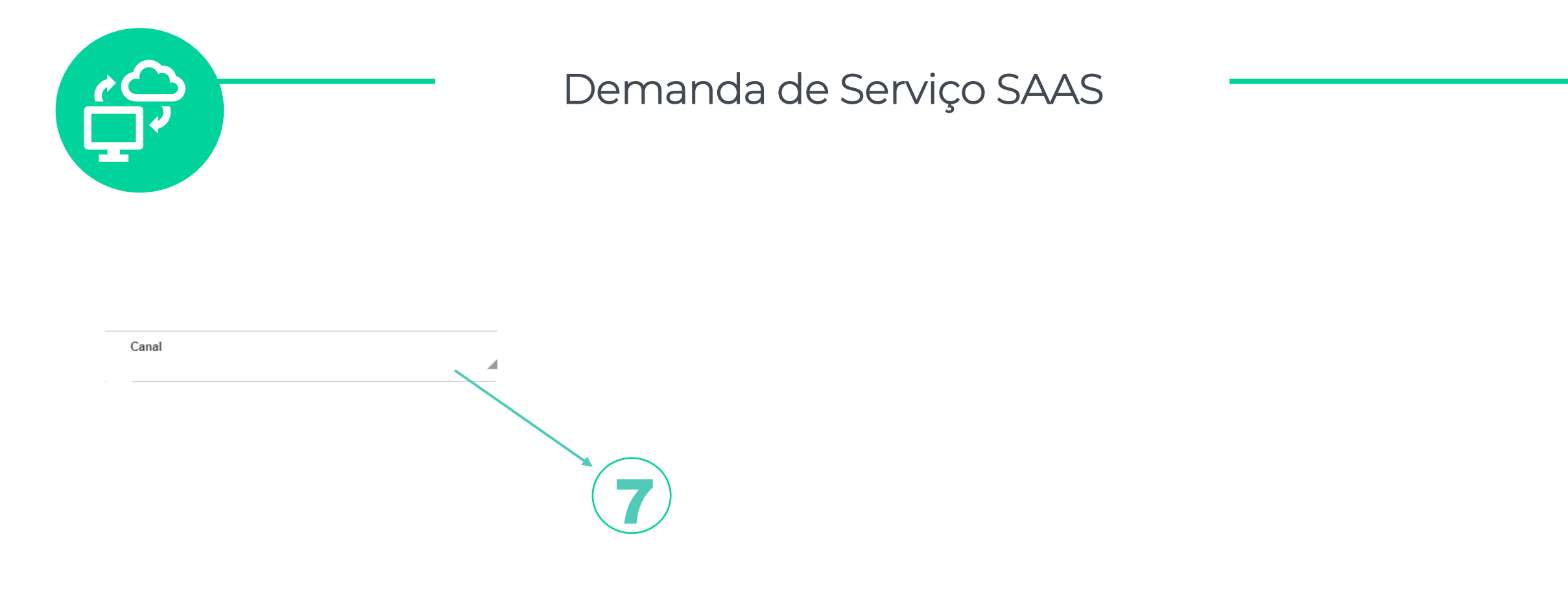

• 7 – Selecione o canal responsável pelo cliente em questão.

Obs: Caso o canal não esteja cadastrado, é necessário solicitar o cadastro através do e-mail <u>setupsti@senior.com.br</u>

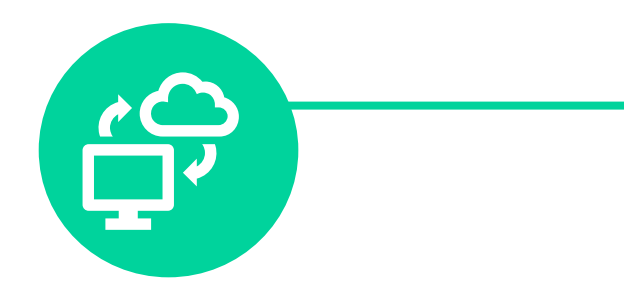

# As demais informações solicitadas podem variar de demanda para demanda, preencha conforme sua solicitação.

Caso tenha alguma inconsistência de informações na demanda, vamos sinalizar através do chat.

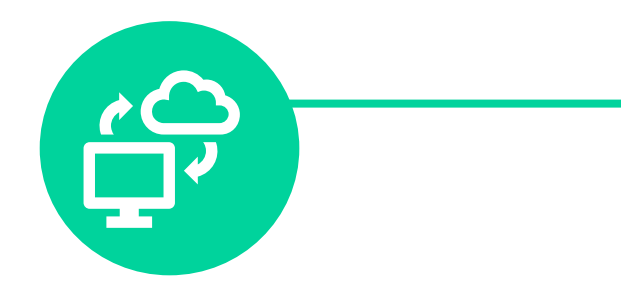

# Após a geração da demanda, ela irá para aprovação do time de IT Services e ficará pendente em sua tela:

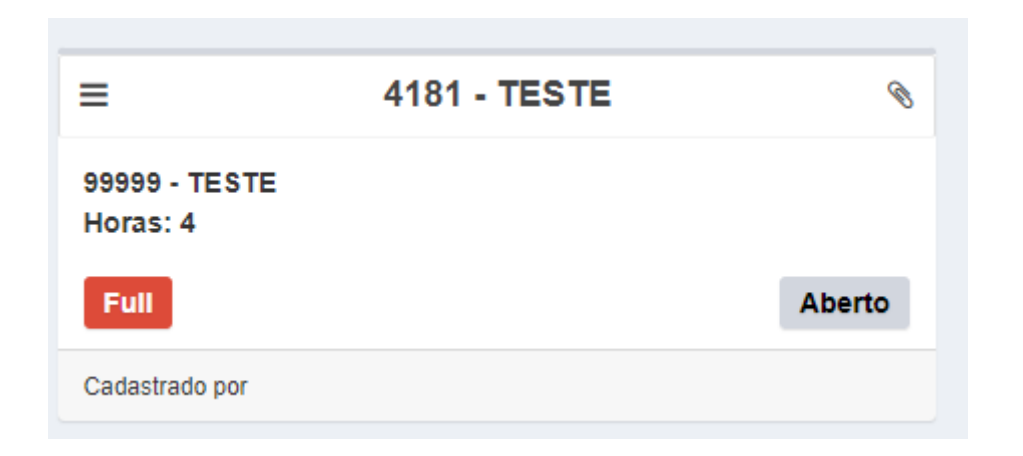

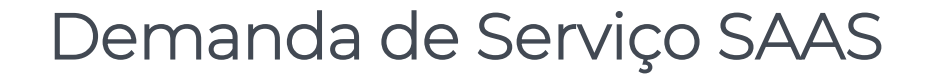

## Caso o time de IT Services identifique alguma inconsistência na demanda ou falta de informação será encaminhado um chat solicitando as informações faltantes.

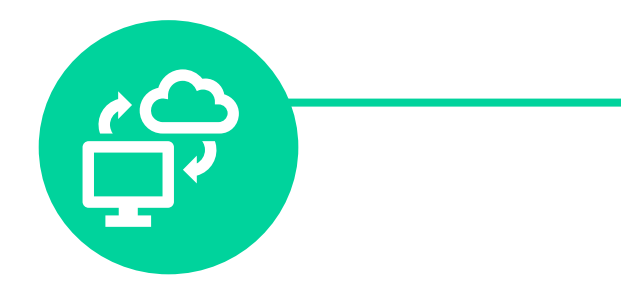

# Caso algo seja informado no chat, você receberá um e-mail conforme abaixo:

Olá,

Atendente adicionou um comentário na demanda

Para visualizar e responder, acesse FAST Onbording

ATENÇÃO: A DEMANDA PODERÁ FICAR SUSPENSA / DESPRIORIZADA ATÉ O RETORNO PELO CHAT.

🗞 Senior

PORTAL DE DEMANDAS Fast Project

Conheça o marketplace seniorX store 7

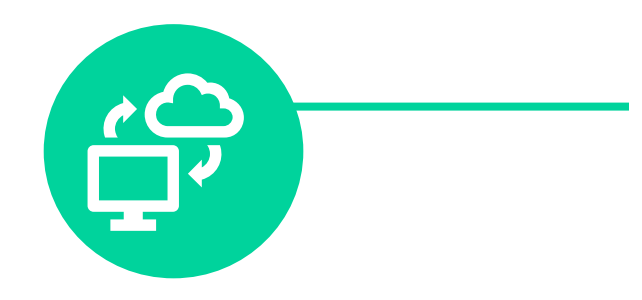

Demanda de Serviço SAAS

# Para visualizar e inserir comentários na demanda, clique nela conforme abaixo:

| 1 |                           |              |   |
|---|---------------------------|--------------|---|
|   | =                         | 4181 - TESTE | Ø |
|   | 99999 - TESTE<br>Horas: 4 |              |   |

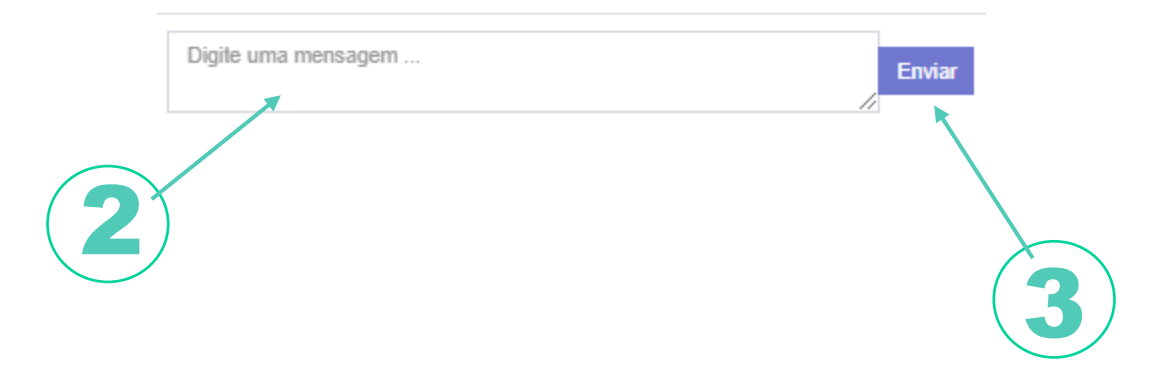

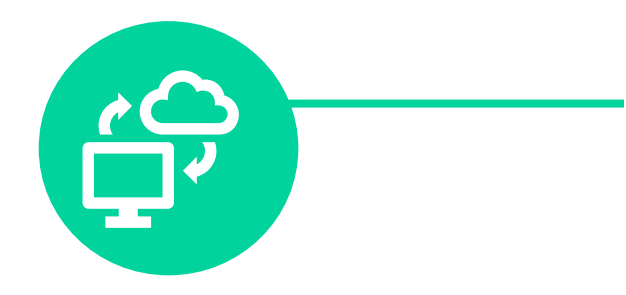

### Após a aprovação da demanda você receberá um e-mail conforme abaixo e poderá acompanhar o status da demanda pelo portal:

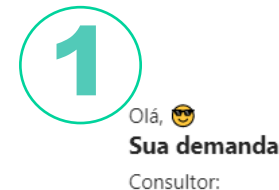

foi aceita e ja está em andamento!

Consultor: Cliente:

#### Prazo de entregar de 5 dias úteis após o recebimento deste e-mail.

Qualquer dúvida, entre em contato com:

Senior

PORTAL DE DEMANDAS Fast Project

Conheça o marketplace seniorX store 🛪

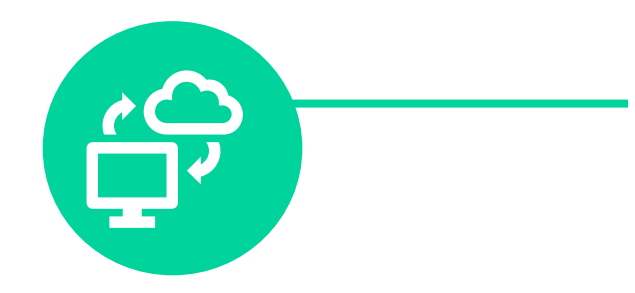

### Quando a demanda for concluída, você receberá um e-mail similar ao abaixo informando a conclusão da demanda:

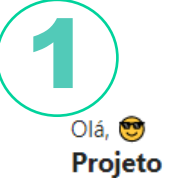

foi concluído todas as atividades de criação de ambiente!

#### Cliente:

Qualquer dúvida, entre em contato com o Time de Serviços de TI (setupsti@senior.com.br).

Senior

**PORTAL** DE DEMANDAS Consultoria de Implantação

Conheça o marketplace seniorX store 🛪

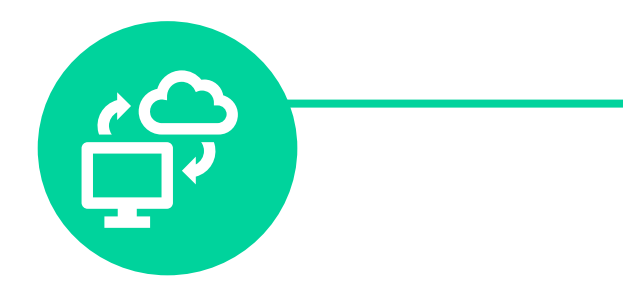

Demanda de Serviço SAAS

### **IMPORTANTE!**

- SLA de aprovação da demanda com todas as informações preenchidas corretamente: 2 dias úteis
- SLA de criação do ambiente Cloud após aprovação: 7 dias úteis